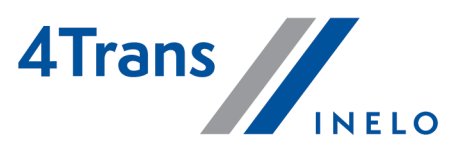

# **4Trans**

# Wersja MINI - tutorial zmiany licencji

Wersja: 5.1.1

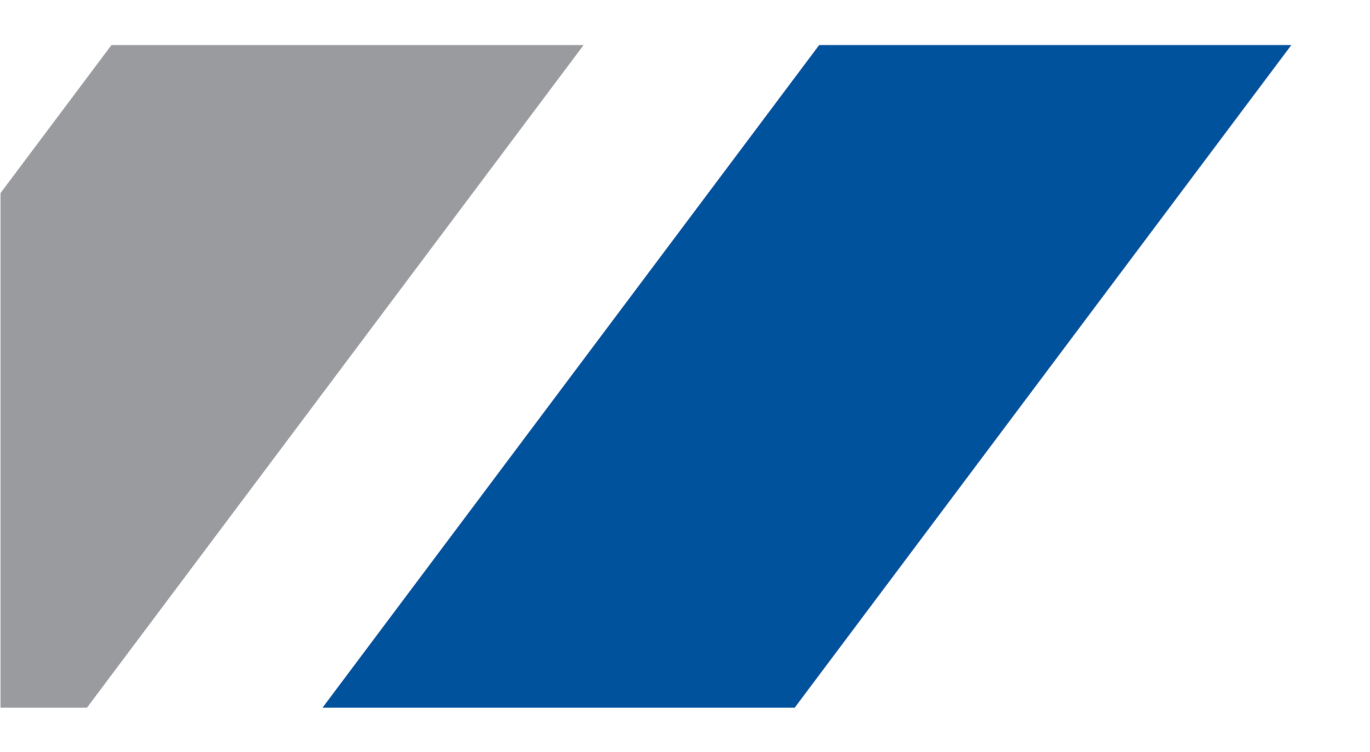

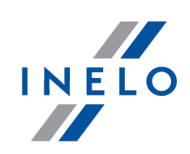

## **4Trans**

Wersja MINI - tutorial zmiany licencji

#### © 2002 - 2020 INELO Polska Sp. z o.o. Wszystkie prawa zastrzeżone

Kopiowanie, wprowadzanie zmian, przesyłanie, publiczne odtwarzanie i wszelkie wykorzystywanie tych treści wymaga uprzedniej pisemnej zgody wydawcy.

Nazwy firm i produktów wymieniane w tej Instrukcji mogą być zastrzeżonymi nazwami lub zastrzeżonymi znakami handlowymi ich właścicieli. Wydawca oraz autor nie roszczą sobie do nich żadnych praw.

Chociaż dołożono szczególnej staranności w trakcie tworzenia tego dokumentu, to jednak ani wydawca ani autor nie odpowiadają za błędy i opuszczenia ani za szkody spowodowane użyciem informacji zawartych w tym dokumencie. W żadnym razie wydawca ani autor nie odpowiadają za nieuzyskany przychód ani też za żadne inne szkody ekonomiczne bezpośrednio lub pośrednio spowodowane lub rzekomo spowodowane przez ten dokument.

Okna programu przedstawione w obrazach (screen'ach) zamieszczonych w niniejszej instrukcji mogą się różnić kształtem i zawartością od okien posiadanej wersji programu. Różnica ta może wystąpić szczególnie dla wersji programu innej od wersji instrukcji.

Produkcja: INELO Polska Sp. z o.o.

ul. Karpacka 24/U2b 43-300 Bielsko-Biała POLAND www.inelo.pl

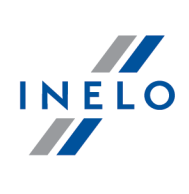

# Spis treści

| 1. | Wersja MINI                                | 4 |
|----|--------------------------------------------|---|
| 2. | Przejście z pełnej wersji do MINI          | 6 |
| 3. | Przejście z wyższej wersji MINI do niższej | 8 |

### Wersja MINI

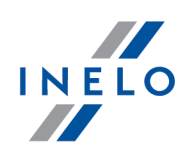

# 1. Wersja MINI

Wersja **MINI** programu **4Trans** pozwala na zapis danych i czynności z tachografów dla ograniczonej liczby **aktywnych** pojazdów. Liczba **aktywnych** pojazdów zależna jest od wybranego wariantu i wynosi 5, 10, 20, 50 lub 100 samochodów.

Podstawowa różnica między pełną wersją programu **4Trans** a wersją **MINI** polega na niezapisywaniu zdarzeń dla samochodów **nieaktywnych** 

Informacje o posiadanej wersji MINI dostępne są w

- Pomoc -> O programie po kliknięciu 0
- Dane podstawowe -> Samochody w pasku informacyjnym u góry zakładki

#### Główne cechy wersji MINI

- Brak zapisu zdarzeń dla samochodów nieaktywnych
- Możliwe dodawanie i korzystanie z dowolnej liczby pojazdów w modułach innych niż TachoScan Po przekroczeniu dopuszczalnej liczby aktywnych pojazdów dla danej wersji MINI, każdemu kolejnemu nowemu pojazdowi dodanemu w module innym niż TachoScan domyślnie przyporządkowywany jest status aktywny (z wyjątkiem TS)
- Brak możliwości zapisu zmian w oknie tarczy analogowej, przypisanej do konkretnego kierowcy lecz nieprzyporządkowanej do żadnego samochodu (istnieje możliwość zapisu zmiany dla tarcz nieprzypisanych do żadnego kierowcy i samochodu, lub dla tarczy przyporządkowanej tylko do samochodu)
- Są 3 możliwe statusy aktywności pojazdu

#### o Aktywny

- Dane i czynności z tachografu dla tego samochodu są zapisywane do bazy danych
- Pojazd widoczny dla wszystkich modułów 4Trans
- Dla każdego aktywnego samochodu można dodać maksymalnie 2 karty drogowe na dzień
- Nieaktywny
  - Dane i czynności z tachografu dla tego samochodu nie są zapisywane do bazy danych
  - Pojazd niewidoczny dla wszystkich modułów programu 4Trans

#### Aktywny (z wyjątkiem TS)

- Dane i czynności z tachografu dla tego samochodu <u>nie</u> są zapisywane do bazy danych
- Pojazd widoczny dla wszystkich modułów programu 4Trans za wyjątkiem modułu TachoScan

### Wersja MINI

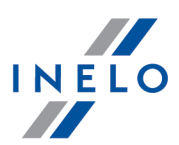

- <u>Nie</u> ma możliwości wprowadzania zmian w kartach drogowych przypisanych do tego samochodu
- Nie ma możliwości dodawania kart drogowych do tego samochodu

Status aktywności dla każdego samochodu definiowany jest w polu Stan pojazdu w Danych podstawowych wybranego samochodu (Dane podstawowe -> Samochody)

Można zdefiniować dowolne **Stany pojazdu**, którym należy przypisać jeden z trzech ww. statusów aktywności. Nie ma możliwości zmiany statusu aktywności przypisanego do danego **Stanu pojazdu** 

 Stan pojazdu każdego samochodu może zostać zmieniony maksymalnie 5 razy Informację o dostępnej liczbie możliwych zmian statusu znaleźć można w zakładce Dane podstawowe wybranego samochodu, w adnotacji przy polu Stan pojazdu (Dane podstawowe -> Samochody -> otwórz do edycji wybrany samochód)

| Przykładowy przebieg zmian <b>Stanu pojazdu</b> |                           |                           |  |  |
|-------------------------------------------------|---------------------------|---------------------------|--|--|
| pozostało zmian                                 | stan pojazdu (przykład 1) | stan pojazdu (przykład 2) |  |  |
| 5                                               | aktywny                   | nieaktywny                |  |  |
| 4                                               | nieaktywny                | aktywny                   |  |  |
| 3                                               | aktywny                   | nieaktywny                |  |  |
| 2                                               | nieaktywny                | aktywny                   |  |  |
| 1                                               | aktywny                   | nieaktywny                |  |  |
| 0                                               | nieaktywny                | aktywny                   |  |  |

Każda zmiana powyżej limitu jest odpłatna- jeśli chcesz jej dokonać skontaktuj się z serwisem **INELO** Polska Sp. z o.o..

 Limit zmian sumy kontrolnej wynosi 10 - jest to limit możliwych zmian bazy oraz przepięć między bazą pełnej wersji programu a bazą MINI

Informacja o dostępnej liczbie możliwych zmian widnieje w **Pomoc -> O programie** w wierszu **Ilość pozostałych zmian sum kontrolnych dla klucza licencyjnego** 

W momencie uruchomienia programu **4Trans** na innej niż dotychczas bazie **MINI** wyświetlane jest ostrzeżenie o dostępnym limicie zmian bazy

Usługa zwiększenia limitu zmian sumy kontrolnej jest odpłatna - jeśli chcesz jej dokonać skontaktuj się z serwisem INELO Polska Sp. z o.o.

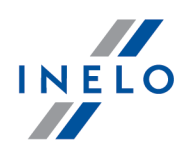

# 2. Przejście z pełnej wersji do MINI

- 1. Włóż klucz sprzętowy do portu USB
- 2. Uruchom program aktualizujący klucz (powinieneś otrzymać go mailowo w momencie wykupienia przedłużenia gwarancji)
- 3. Po zakończonej aktualizacji klucza uruchom program 4Trans
- 4. Jeśli na liście samochodów (**Dane podstawowe -> Samochody**) znajdowało się nie więcej pojazdów niż dopuszczona w Twojej wersji **MINI** liczba aktywnych samochodów
  - o <u>wszystkim</u> pojazdom przypisany zostanie status aktywny
  - o wyświetlony zostanie komunikat

| <b>INFORMACJA</b>                                               |  |
|-----------------------------------------------------------------|--|
| W programie wykryto zmianę licencji. Zweryfikuj stany pojazdów. |  |
| ОК                                                              |  |

Jeśli na liście samochodów (**Dane podstawowe -> Samochody**) znajdowało się więcej pojazdów niż dopuszczona w Twojej wersji **MINI** liczba aktywnych samochodów

- <u>wszystkim</u> pojazdom przypisany zostanie status **nieaktywny** (jeśli nie zmienisz statusu na aktywny, nie będzie możliwości zapisywania dla nich zdarzeń)
- o wyświetlony zostanie komunikat

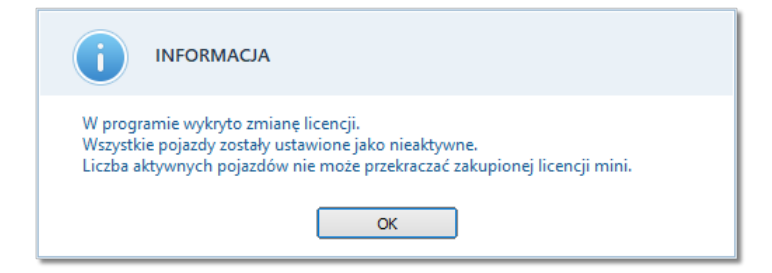

5. Zweryfikuj **Statusy** pojazdów (**Dane podstawowe** ->**Samochody** -> kolumna **Status**). Zmień je jeśli jest taka potrzeba

Stan każdego pojazdu może zostać zmieniony maksymalnie 5 razy

By zmienić status

- 1) Wejdź w Dane podstawowe -> Samochody
- 2) Zaznacz wybrane samochody

### Przejście z pełnej wersji do MINI

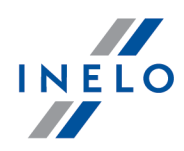

3) Kliknij prawym przyciskiem myszy i z rozwijanego menu wybierz **Zmień dane dla** zaznaczonych rekordów -> Stan -> wybierz właściwy status

lub

1) Wejdź w Dane podstawowe -> Samochody

2) Wybierz samochód -> 💋

3) W zakładce Dane podstawowe wybierz właściwy Stan pojazdu z rozwijanej listy

W momencie przeniesienia bazy z wersji pełnej do wersji **MINI** następuje zmniejszenie <u>limitu</u> <u>zmian sumy kontrolnej</u> <sup>5</sup> klucza licencyjnego Po wykonaniu po raz pierwszy przejścia z pełnej wersji programu na wersję **MINI** limit ten wynosić będzie **9** 

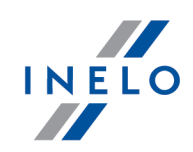

# 3. Przejście z wyższej wersji MINI do niższej

#### Przygotowanie

Przed rozpoczęciem procesu aktualizacji klucza licencyjnego warto zadbać o to by liczba samochodów w bazie nie przekraczała dopuszczonej w Twojej nowej wersji **MINI** liczby aktywnych samochodów. Pozwoli to uniknąć pomniejszenia <u>limitu zmian sumy kontrolnej</u> 5

- 1. Wejdź w Dane podstawowe -> Samochody
- 2. Sprawdź czy liczba samochodów w bazie przekracza liczbę **MINI**, jeśli tak, usuń [<sup>100</sup>] samochody nieaktywne, sprzedane, uszkodzone itp.

#### Aktualizacja licencji

- 1. Włóż klucz licencyjny do portu USB
- 2. Uruchom program aktualizujący klucz (powinieneś otrzymać go mailowo w momencie wykupienia przedłużenia gwarancji)
- 3. Po zakończonej aktualizacji klucza uruchom program 4Trans

### Jeśli ominąłeś przygotowanie

Gdy na liście samochodów (**Dane podstawowe -> Samochody**) znajdowało się <u>więcej</u> pojazdów niż dopuszczona w Twojej nowej wersji **MINI** liczba aktywnych samochodów

- <u>wszystkim</u> pojazdom przypisany zostanie status **nieaktywny** (jeśli nie zmienisz statusu na aktywny, nie będzie możliwości zapisywania dla nich zdarzeń)
- pojazdom, dla których nastąpiła zmiana statusu zwiększony zostanie limit możliwych zmian stanu pojazdu (o 1). Limit ten nie może jednak przekroczyć 5
- <u>zmniejszony</u> zostanie limit zmian sumy kontrolnej
- wyświetlony zostanie komunikat

|                                             | <b>INFORMACJA</b>                                                                                                    |
|---------------------------------------------|----------------------------------------------------------------------------------------------------|
|                                             | W programie wykryto zmianę licencji.<br>Wszystkie pojazdy zostały ustawione jako nieaktywne.<br>Liczba aktywnych pojazdów nie może przekraczać zakupionej licencji mini.<br>OK |
| <b>Co zrobić?</b><br>1. Weidź w <b>Dane</b> | podstawowe -> Samochody                                                                                                    |

### Przejście z wyższej wersji MINI do niższej

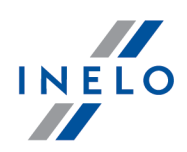

- 2. Ustaw właściwe Stany pojazdów
  - 1) Zaznacz wybrane samochody
  - 2) Kliknij prawym przyciskiem myszy i z rozwijanego menu wybierz **Zmień dane dla zaznaczonych rekordów -> Stan ->** wybierz właściwy status

lub

- 1) Wybierz samochód -> 🚺
- 2) W zakładce Dane podstawowe wybierz właściwy Stan pojazdu z rozwijanej listy

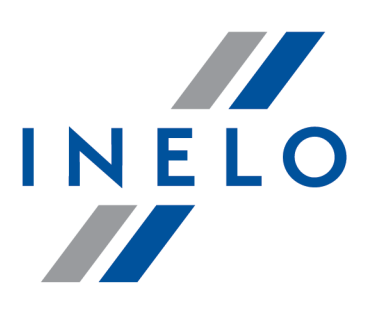

# Zintegrowane rozwiązania dla transportu

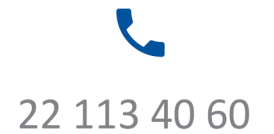

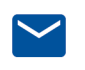

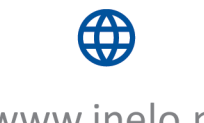

bok@inelo.pl www.inelo.pl